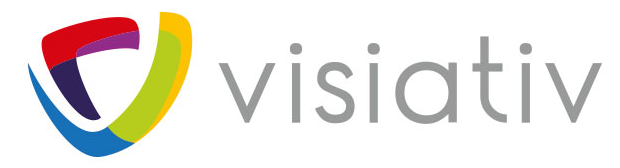

**CRÉATEUR DE PLATEFORMES NUMÉRIQUES** pour l'entreprise du futur

## SOLIDWORKS INSPECTION

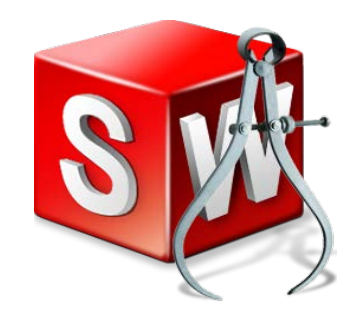

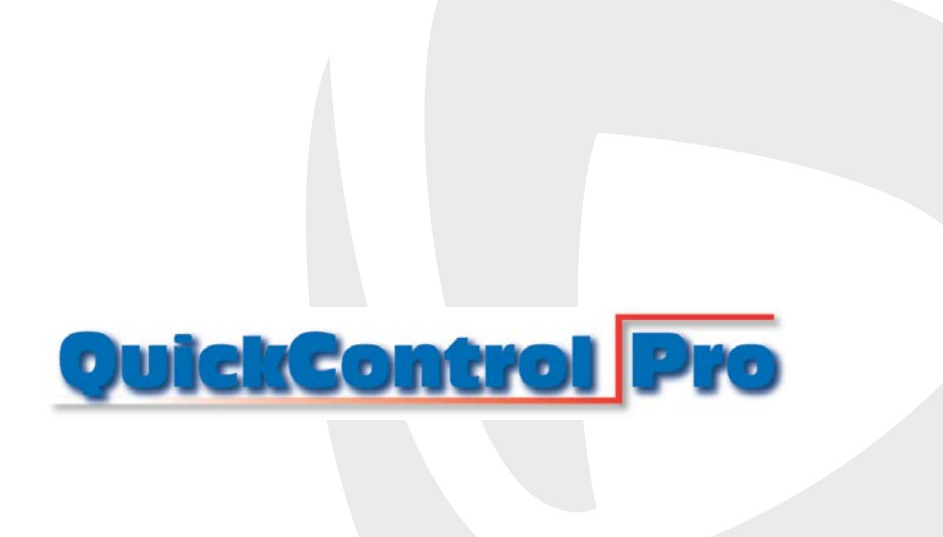

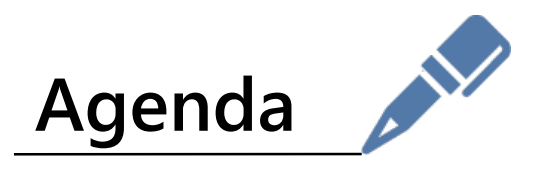

- > Présentation du groupe Visiativ
- > Présentation de SOLIDWORKS Inspection
- > Démonstrations techniques de SOLIDWORKS Inspection
  - Création de documents de contrôles <u>avec</u> et <u>sans</u> SolidWorks
  - Saisie et importation de mesure
- > SOLIDWORKS Inspection les bénéfices
- Présentation des sociétés Logystem SA & NTM SA
- > Démonstrations techniques
  - Utilisation des documents de contrôles avec QuickControl Pro
  - Mise à jour de la gamme de contrôle
- > Le futur...

www.visiativ.com 🕑 🚹 ท

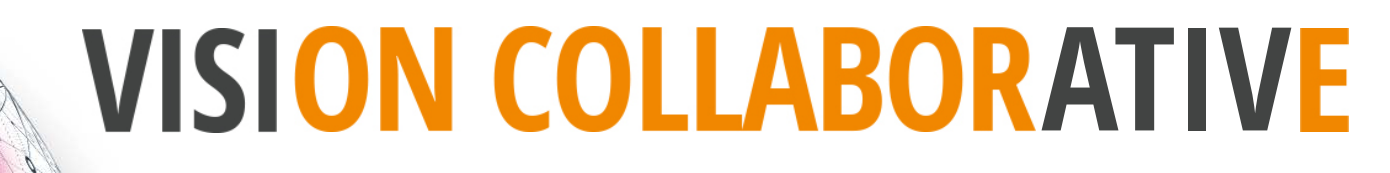

L'entreprise du futur est une plateforme « Phygitale\* »

Innovante & Apprenante = Intelligente

Plateforme \* Physique et digitale : Plateforme collaborative

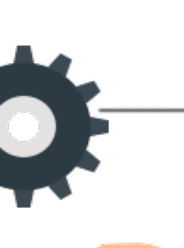

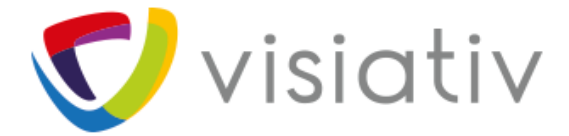

MISSION

### VISION

### L'entreprise du futur est une "plateforme collaborative"

Concevoir des solutions métiers innovantes Accompagner les PME/ETI dans la transformation de leur modèle

AMBITION

©Visiativ - Information confidentielle Visiativ - Toute reproduction partielle ou complète est interdite sans l'accord préalable écrit de Visiativ

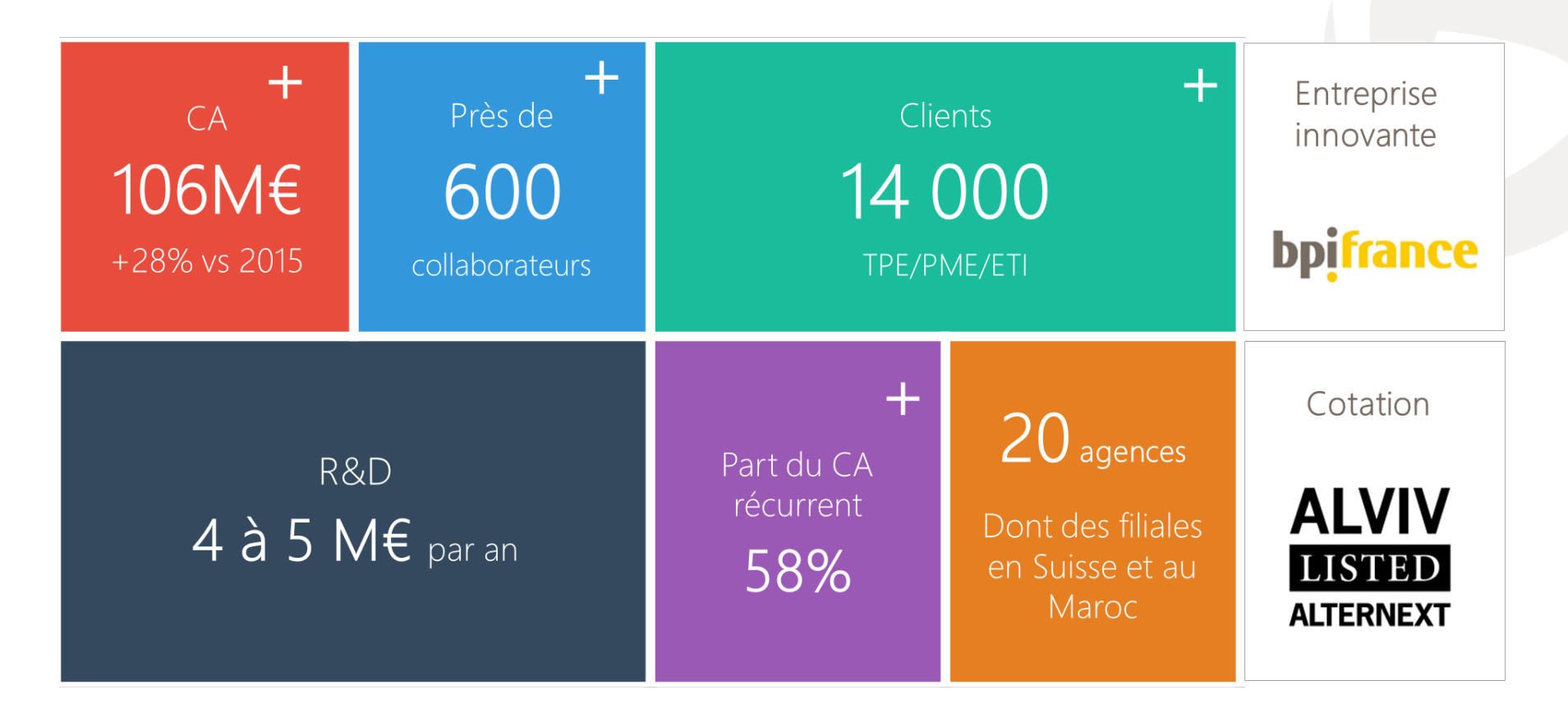

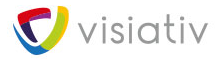

5

## Spécialiste de solutions logicielles collaboratives

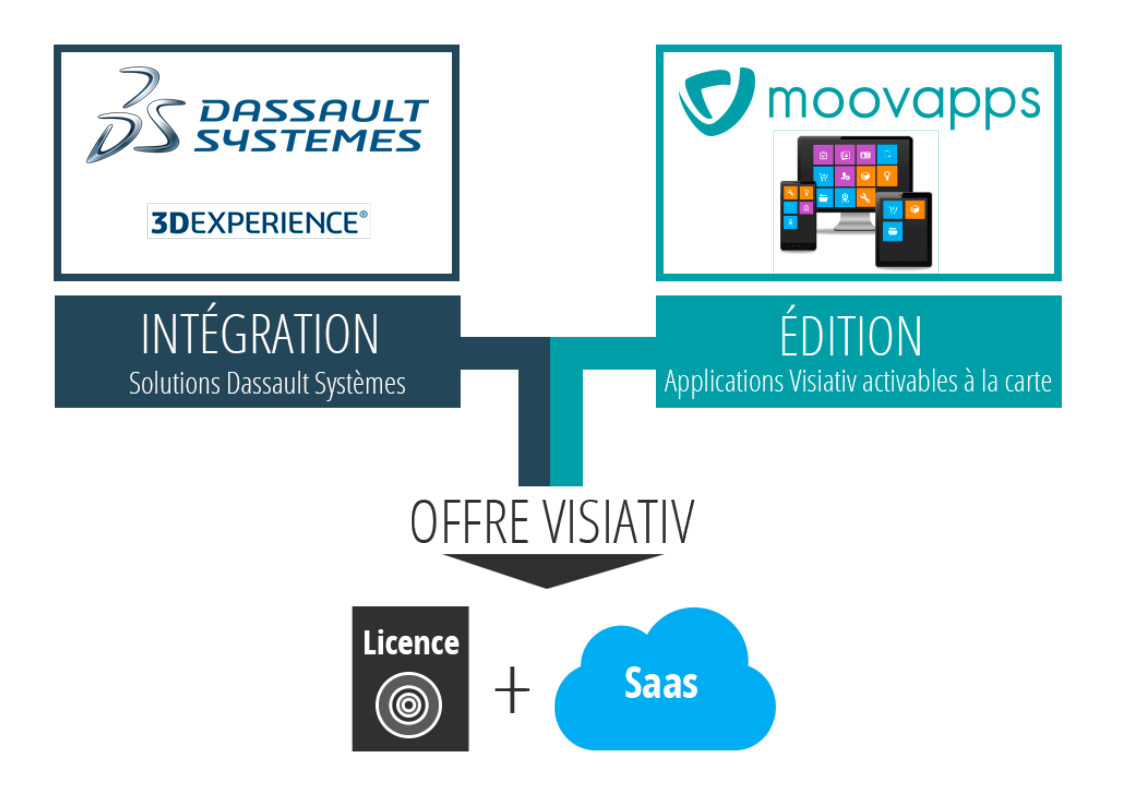

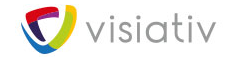

#### Une plateforme d'accélération de la transformation numérique ...orientée Une plateforme collaborative... utilisateurs BUSINESS SUITE powered by SMOOVapps Engineering & **COLLABORATIVE PLATFORM** ORDER -8 MOOVAPPS **INFORMATION SYSTEM** PDM CRM CAD LEGACY ERP visiativ

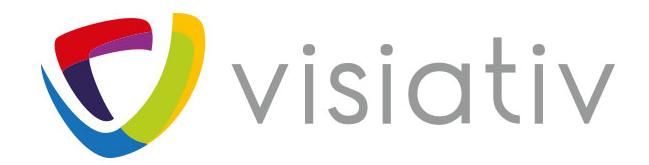

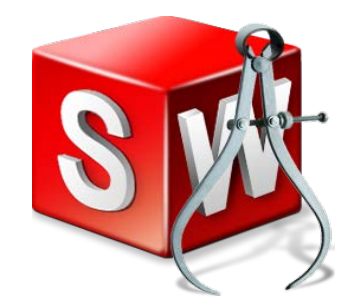

# Présentation de SOLIDWORKS Inspection

## **SOLIDWORKS** Inspection

#### 66

Simplifiez la création de documents de contrôle avec SOLIDWORKS Inspection

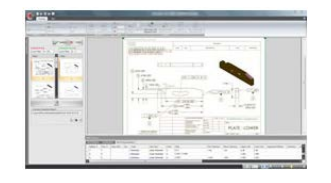

9

Produire des documents de contrôle qualité

Produire des rapports de contrôles

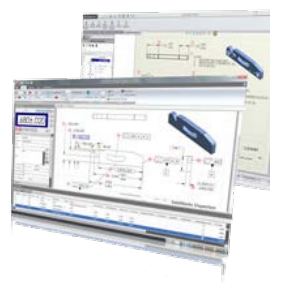

- Après fabrication du premier article
- En cours de fabrication

- AS9102
- PPAP
- Etc.

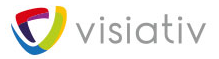

## **SOLIDWORKS** Inspection

SOLIDWORKS Inspection permet de traiter nativement les documents

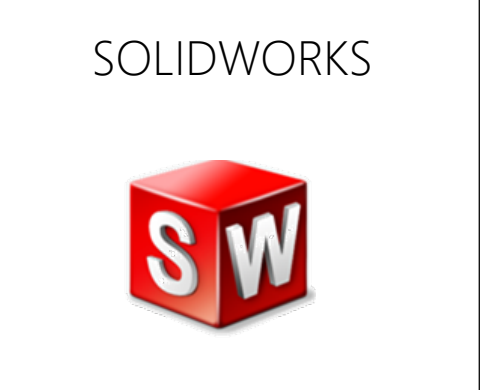

Par ROC (Reconnaissance optique de caractères) les documents:

- Convertis en TIFF (scannés ou stockés dans les ERP par exemple)
- Convertis en PDF (indépendants de la CAO d'origine)

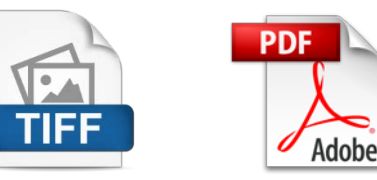

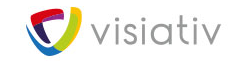

La licence SOLIDWORKS Inspection est composée d'une application autonome ET d'un Complément SolidWorks

10

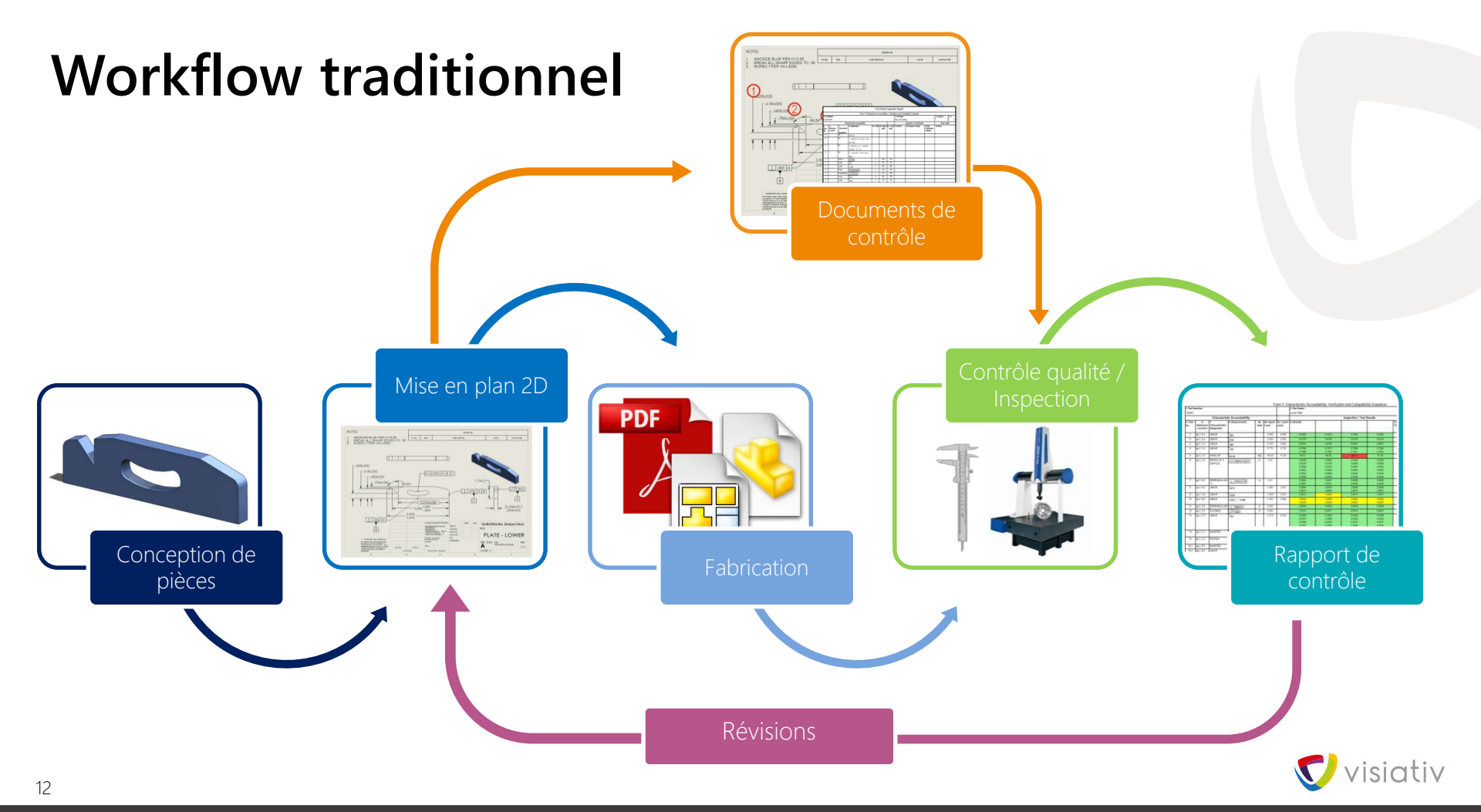

### **Processus traditionnel**

Repérage du dessin Reporter les repères Saisir les valeurs nominales Calculer les limites inf./sup.

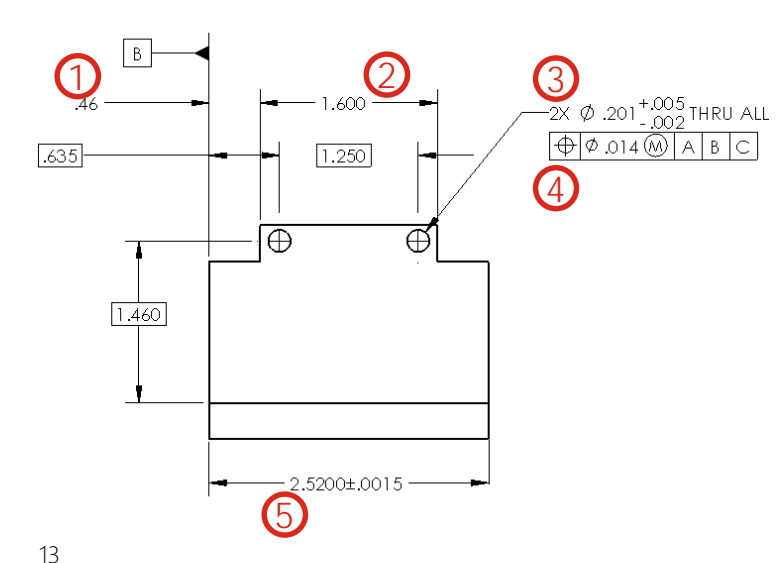

| RAPPORT DE CONTROLE PREMIER ARTICLE "FIRST ARTICLE INSPECTION" |           |             |             |
|----------------------------------------------------------------|-----------|-------------|-------------|
| CARACTERISTIQUES                                               | NOMINALE  | LIMITE SUP. | LIMITE INF. |
| 1                                                              | 0.46      | 0.475       | 0.445       |
| 2                                                              | 1.600     | 1.605       | 1.595       |
| 3                                                              | 0.201     | 0.206       | 0.199       |
| 4                                                              | SEE PRINT | 0.014       | 0           |
| 5                                                              | 2.5200    | 2.5215      | 2.5185      |

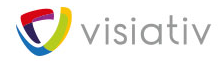

### **Comment faire mieux?**

### Processus traditionnel

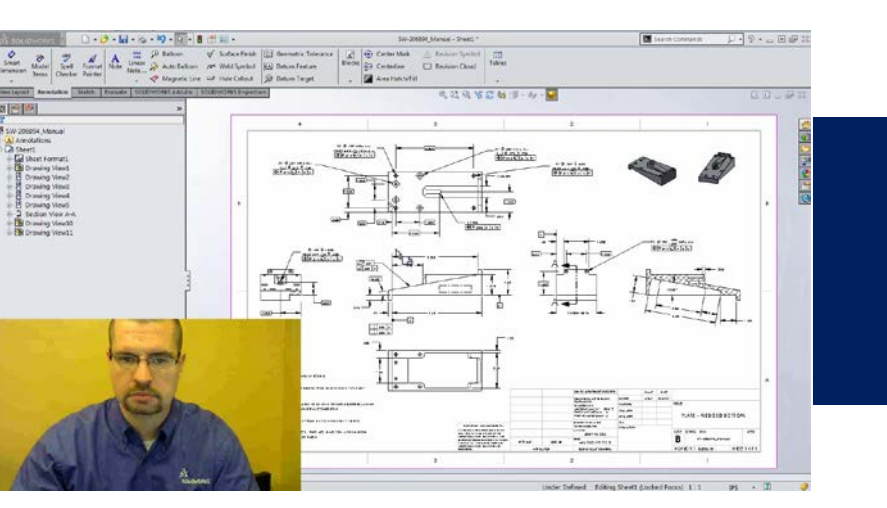

### SOLIDWORKS Inspection

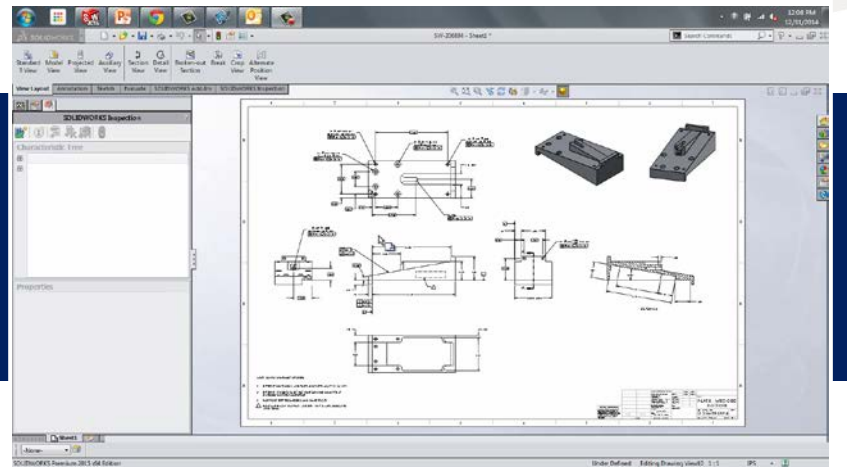

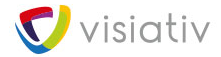

15

## Démo

### Avec SolidWorks

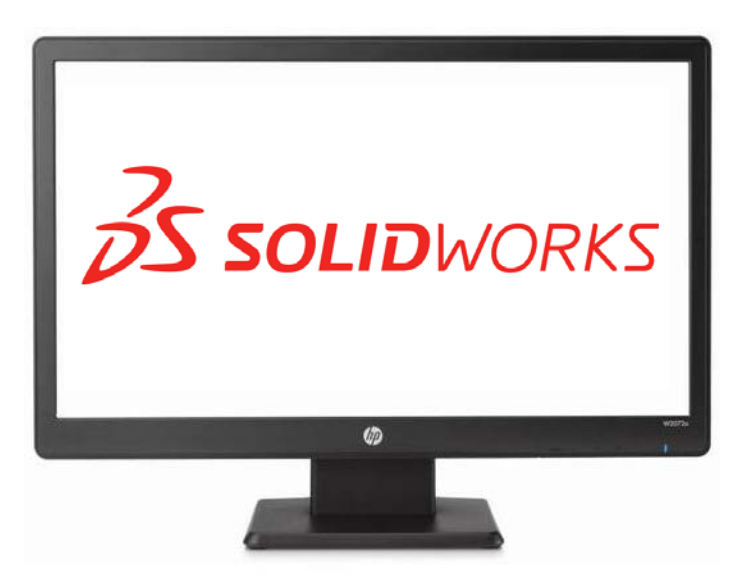

### Sans SolidWorks

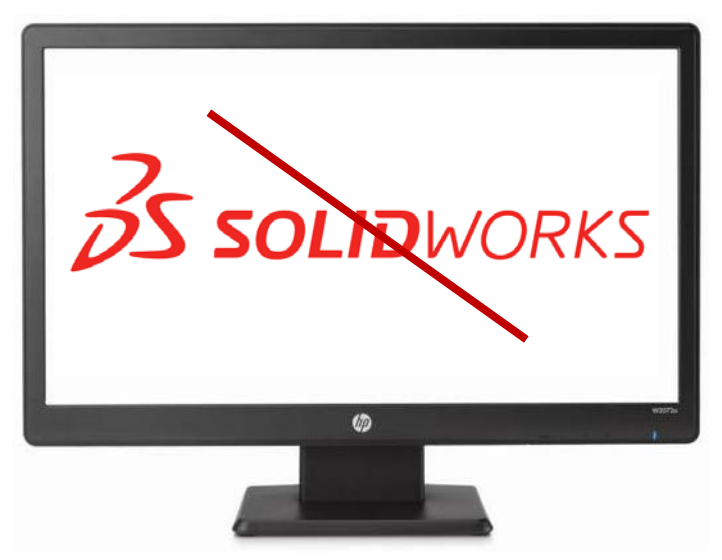

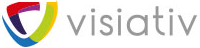

## **SOLIDWORKS Inspection: Fonctionnalité**

#### SOLIDWORKS Inspection Standard inclus

Produire des documents de contrôle qualité au format Excel depuis

- SOLIDWORKS
- L'application SOLIDWORKS Inspection autonome (pour PDF et TIFF)

#### Produire des rapports de contrôles format Excel/PDF

- suivant les normes (AS9102, PPAP, etc.)

#### Exports en XML pour l'intégration aux systèmes qualité

#### **SOLIDWORKS Inspection Professional inclus**

#### SOLIDWORKS Inspection Standard

#### ET

#### L'import des mesures sur rapports de contrôles

- Facilite la saisie des mesures réalisées sur les pièces produites par
  - la saisie des mesures réalisées sur les pièces produites directement dans l'application avec retour visuel direct par code couleur du niveau de qualité suite aux saisies
  - l'import des mesures depuis un pied à coulisse numérique
- Automatise l'import des mesures depuis des machines de mesure tridimensionnelle

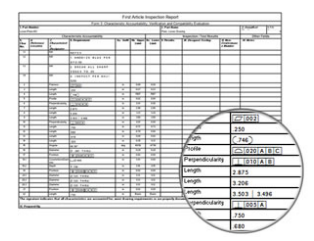

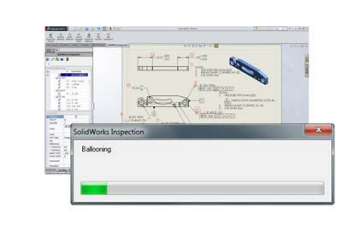

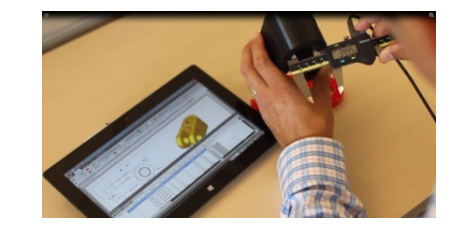

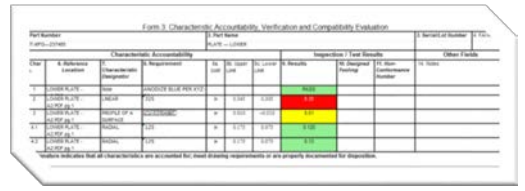

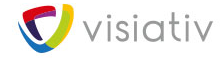

## **SOLIDWORKS Inspection: Bénéfices**

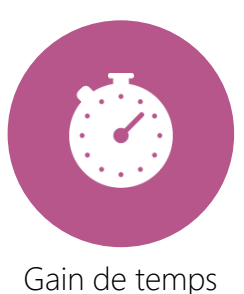

Actualisation

Moins d'erreur

### SOLIDWORKS Standard

- Assiste l'utilisateur dans la création des documents de contrôle
- Automatise la récupération des informations des modèles et documents existants
- Automatise les mises à jours suites aux évolutions de conception
- Ouvert à tous les plans même ceux provenant d'autres systèmes
- Génère des documents aux normes actuelles
- Communique avec les systèmes Qualité de l'entreprise pour limiter les re-saisies et les risques d'erreurs associés

### SOLIDWORKS Inspection Professional

- Permet l'utilisation d'un outil unique pour la génération et le traitement des rapports
- Contrôle interactif de la qualité par retour visuel
- Récupère les informations des moyens de mesure numériques
- Pas de rupture de la chaine numérique
- Plus de risque d'erreur à la saisie

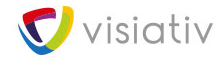

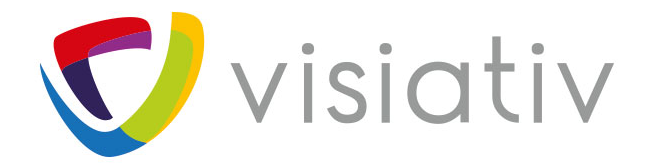

# Présentation des sociétés Logystem SA & NTM SA

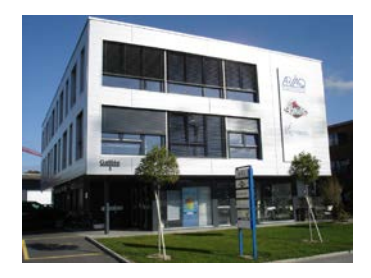

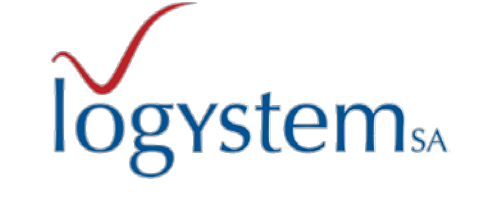

Fondation: 1990

Siège : Yverdon-les-Bains

- Logiciels pour le contrôle de la qualité
- Instruments de mesure
- Prestation d'étalonnage
- Audit, conseil et formation.

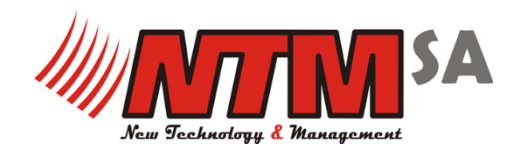

Fondation: 1995

Siège : Bassecourt

Développement de logiciels

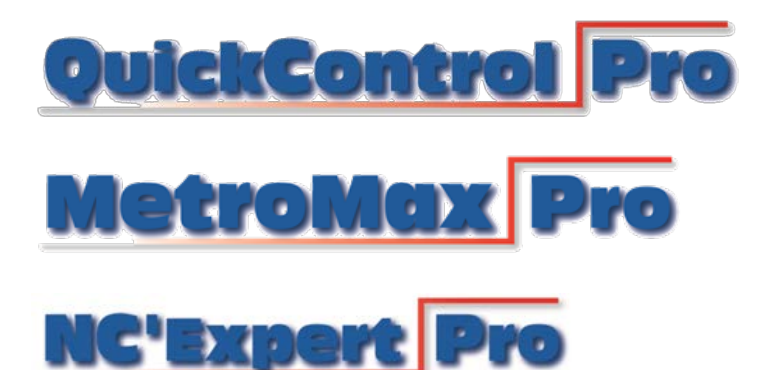

### Les compétences de Logystem SA

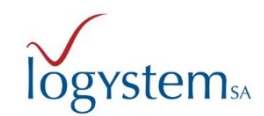

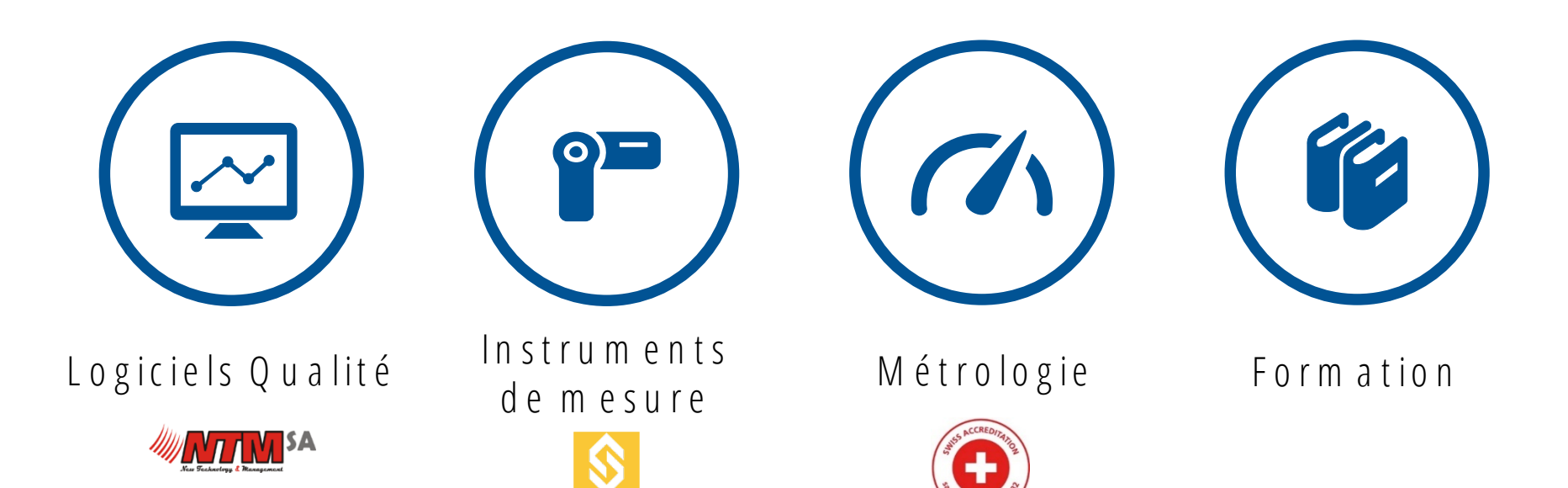

svlvac

**QuickControl** Pro

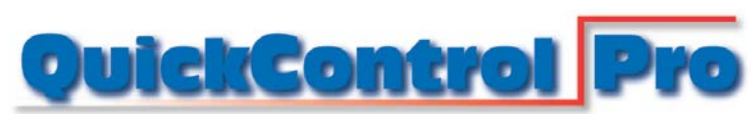

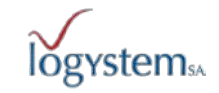

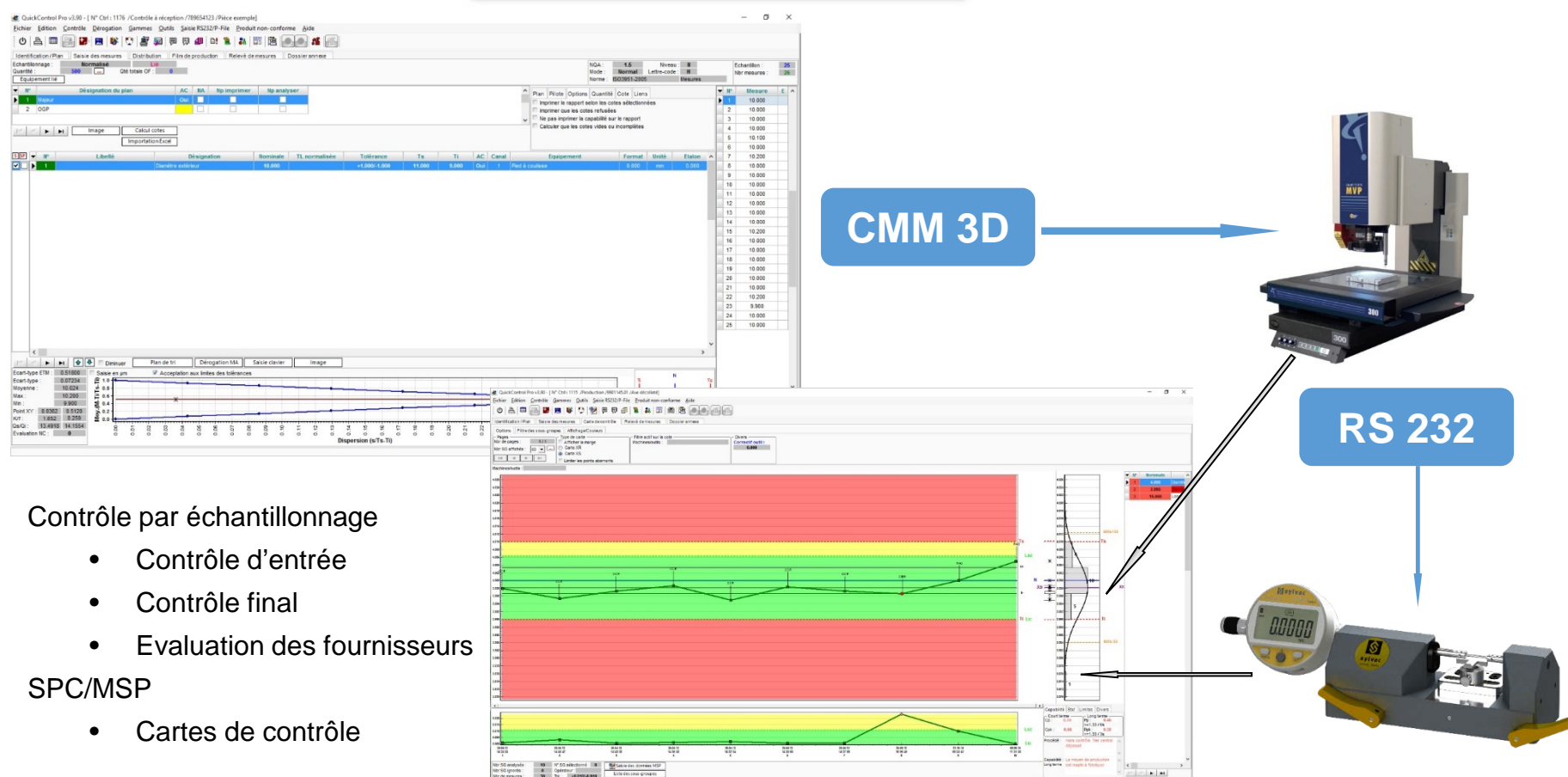

Ltst : En cour

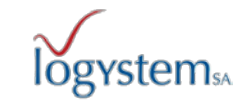

### Instruments de mesure

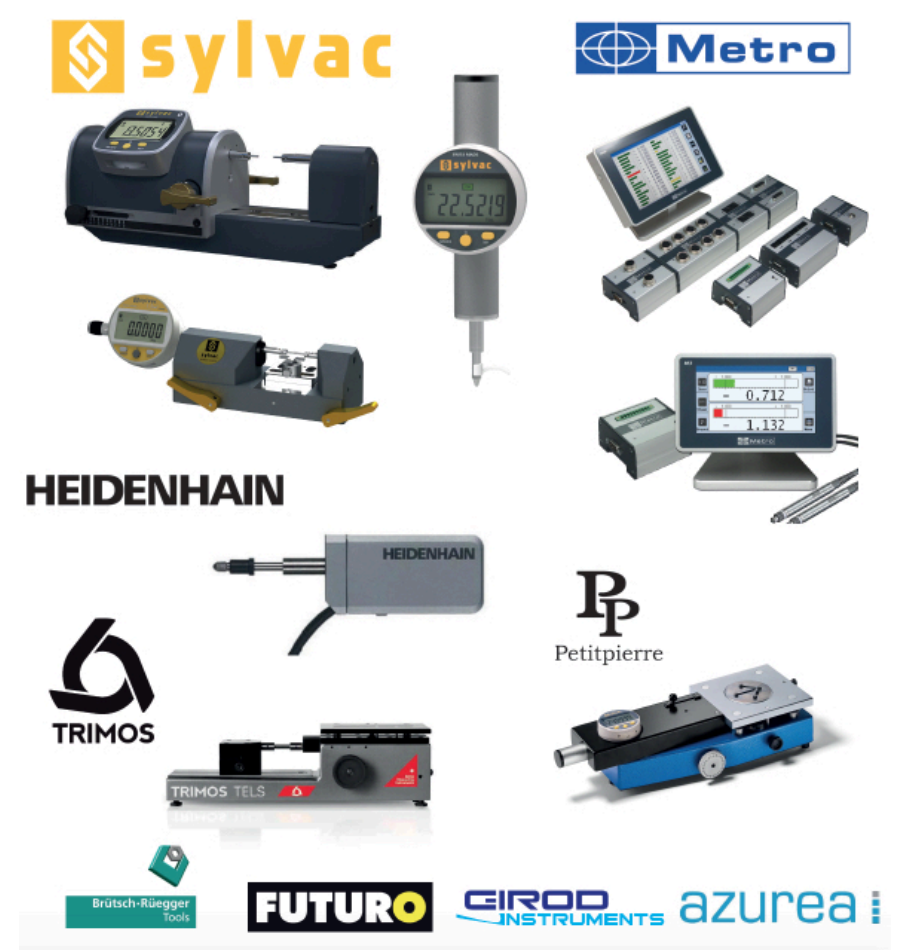

### Prestations de métrologie dimensionnelle

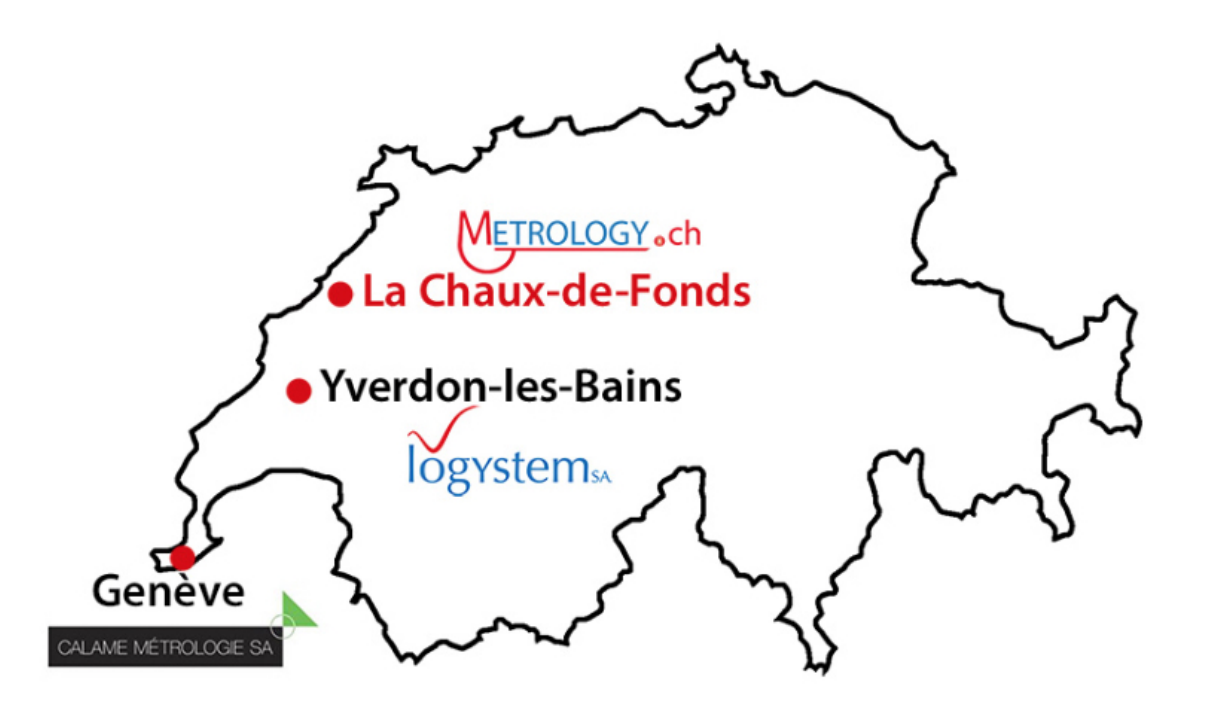

### Laboratoires affiliés

- Etalonnage et vérification
- SAV et petites réparations
- Gestion du parc métrologique

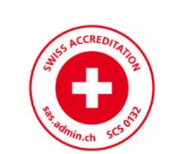

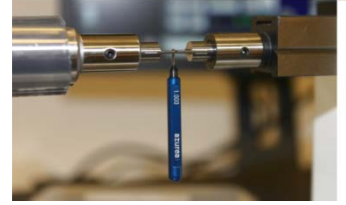

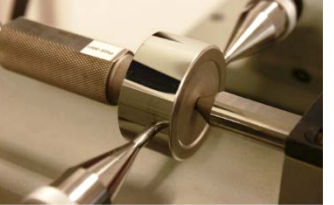

Laboratoire de métrologie dimmensionelle

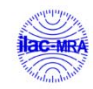

### Pourquoi lier SolidWorks Inspection et Quickcontrol ?

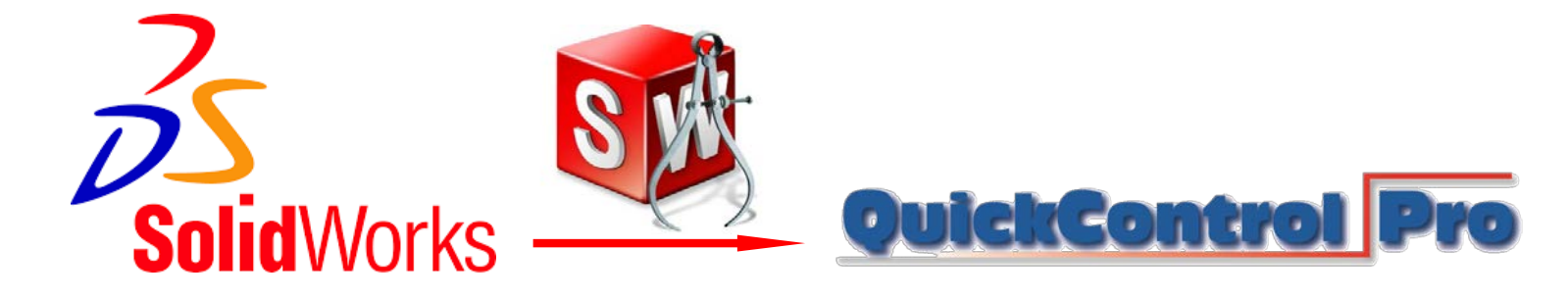

➢ Reprendre automatiquement les caractéristiques du plan CAD

- ➢Création rapide de la gamme de contrôle
- Diminution des risques d'erreur de saisie
- Mise à jour automatique de la gamme de contrôle quand le plan change
  Guide pour l'opérateur lors de la saisie d'un contrôle avec l'affichage du plan

## Exemple pièce décolletée

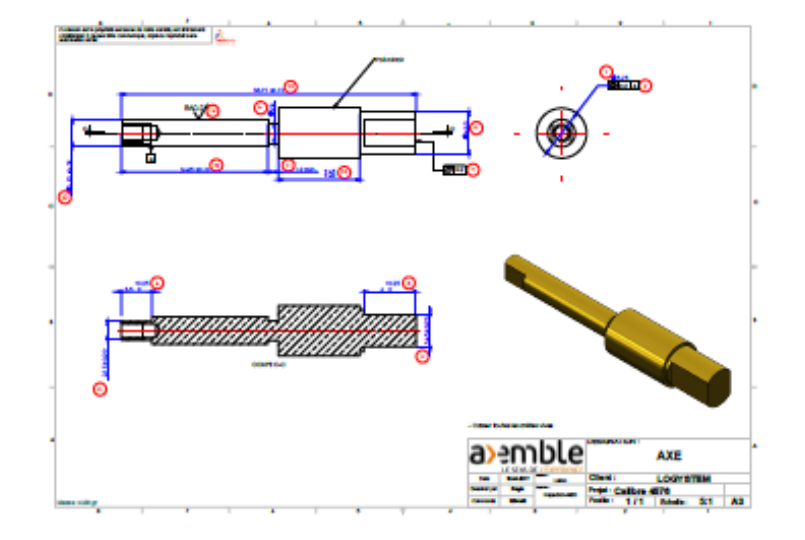

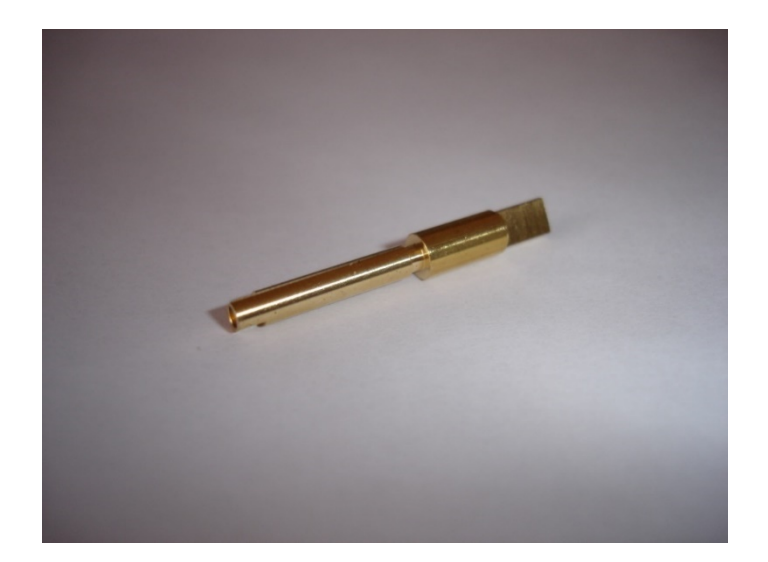

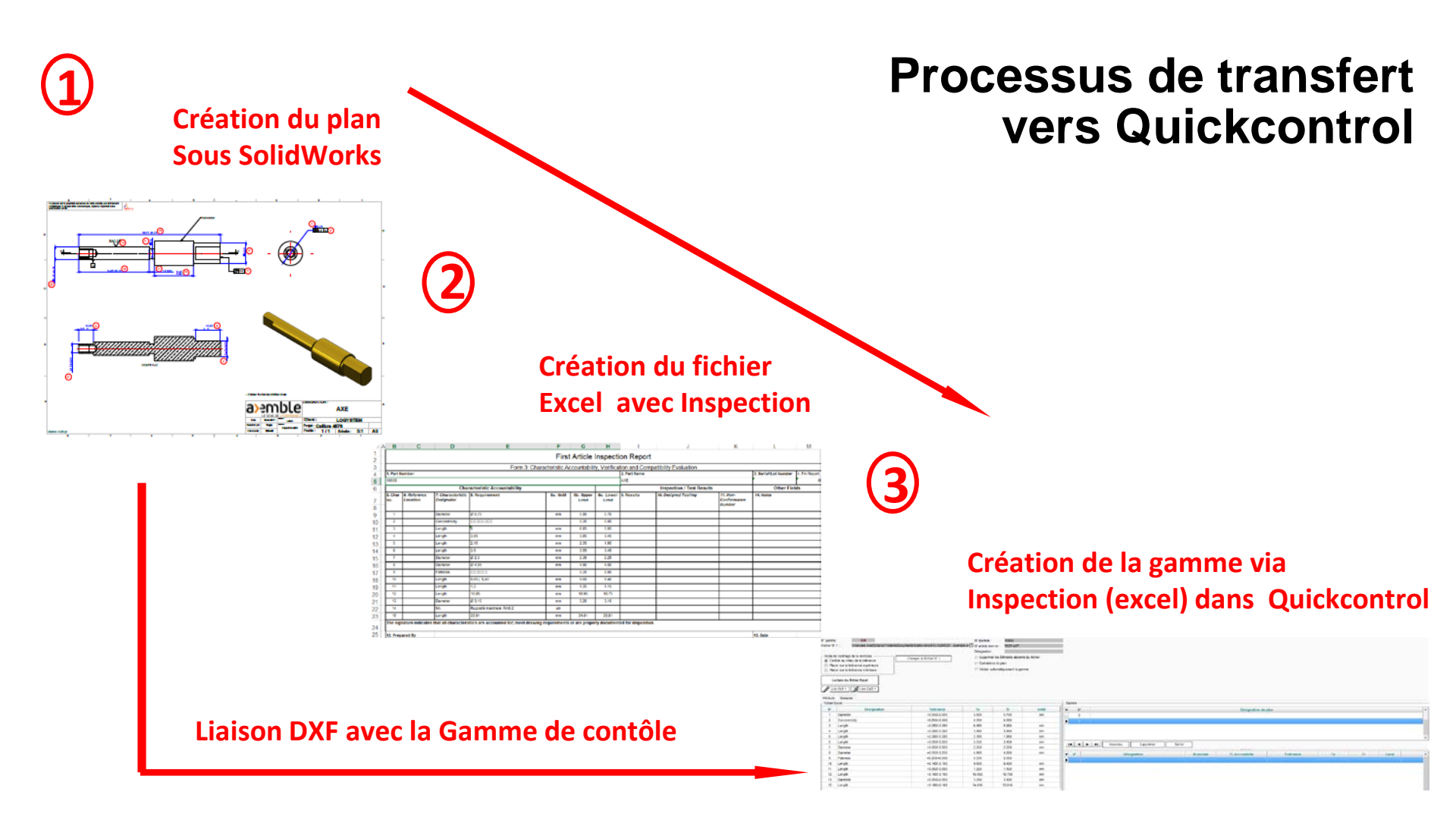

### Saisie du contrôle avec guide DXF

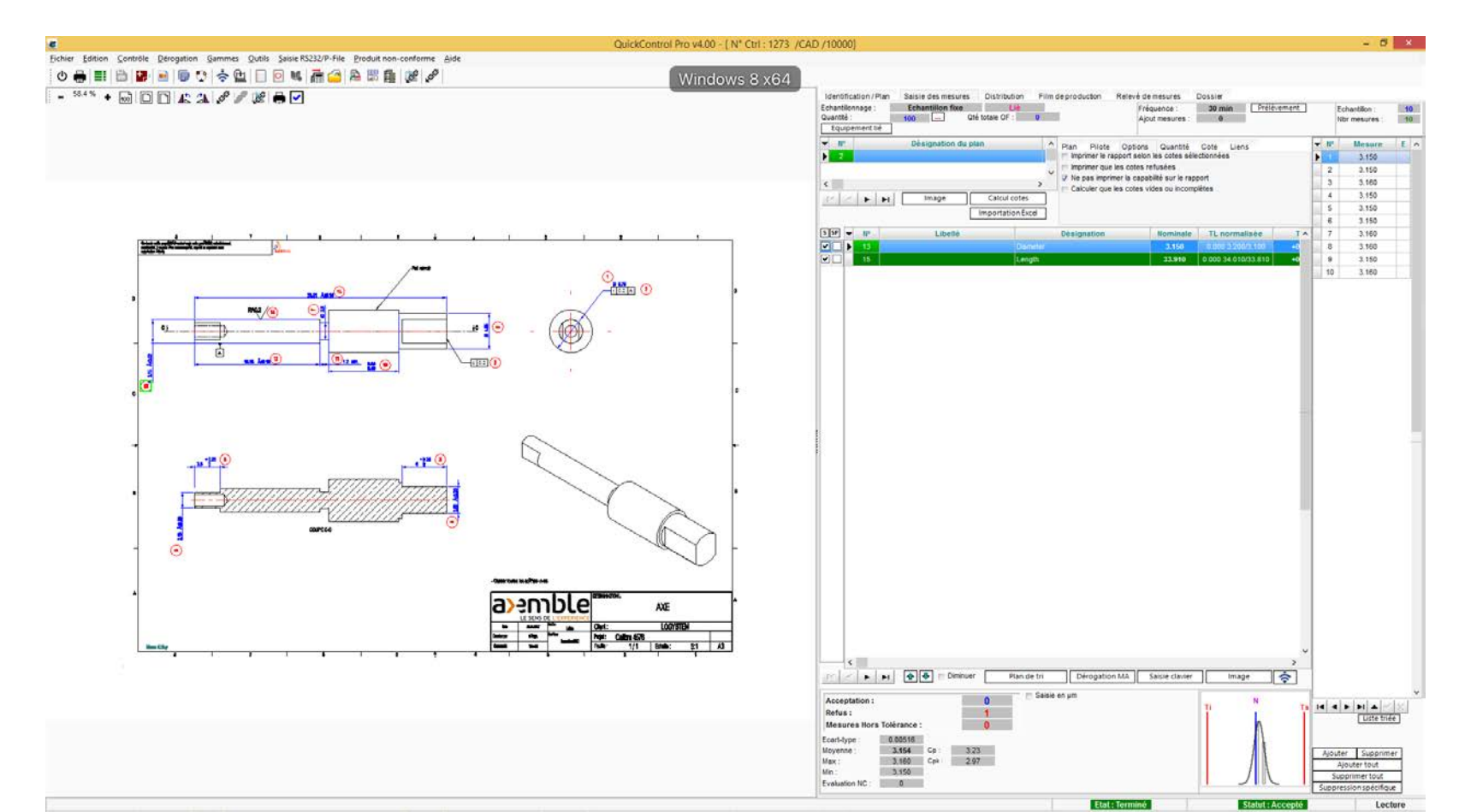

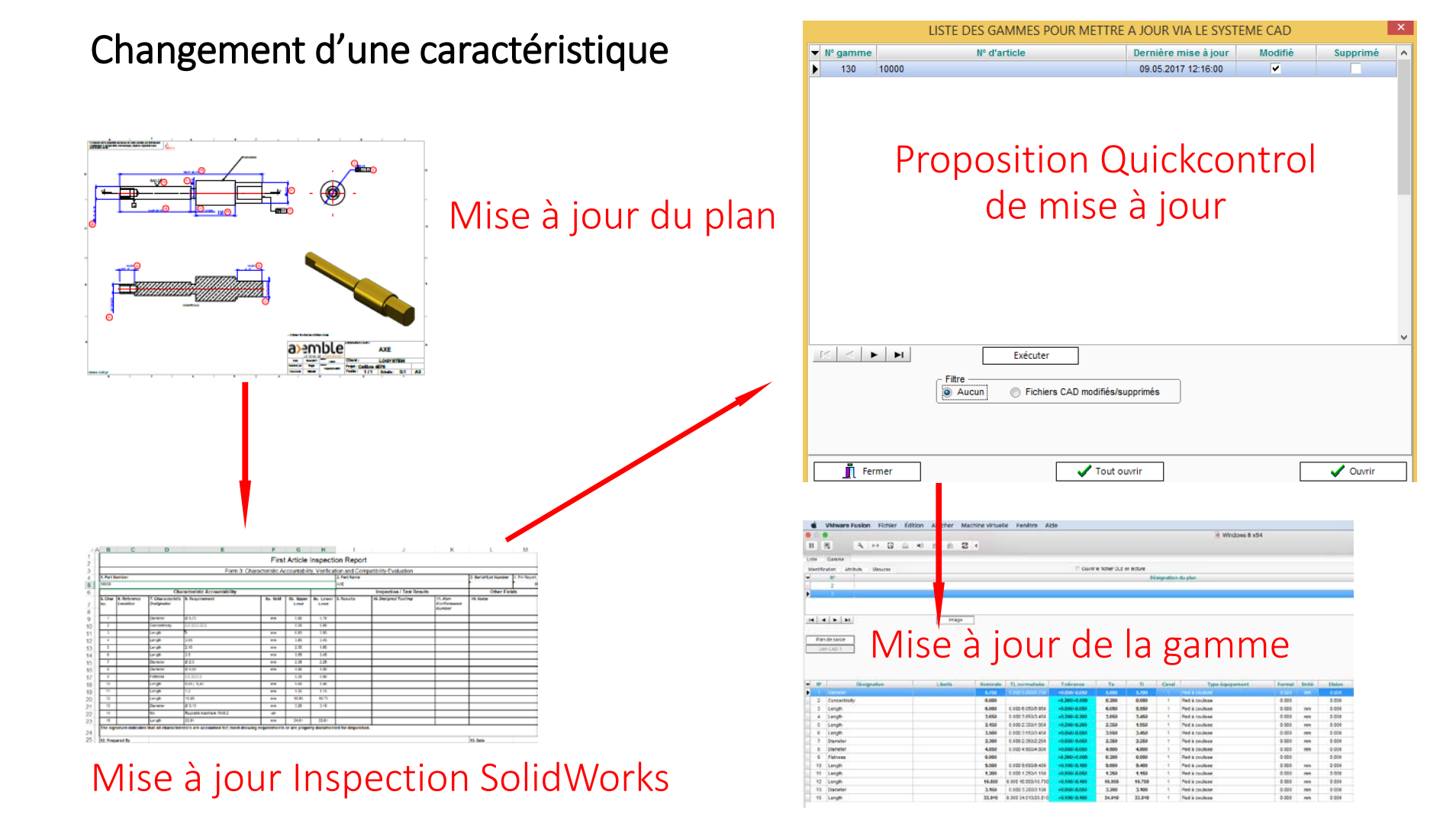

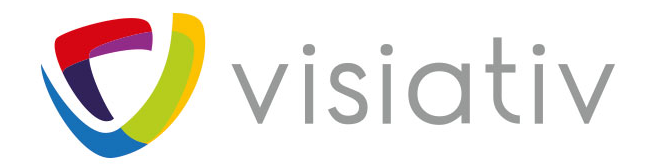

### Le FUTUR...

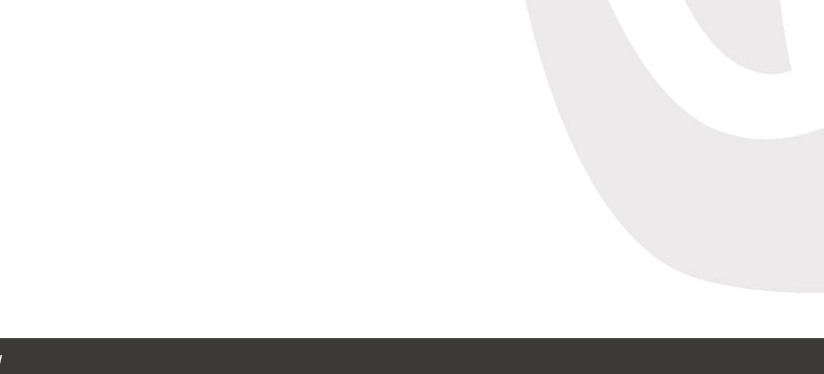

### FUTUR: mise en plan 3D

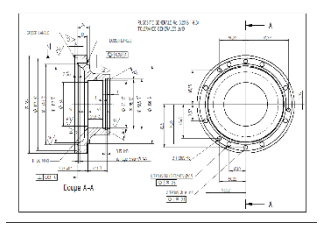

« Trop d'informations sur les 2D »

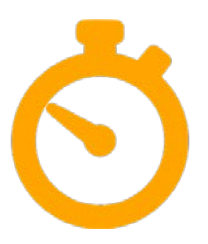

Economiser le temps de création et de mise à jour du plan 2D

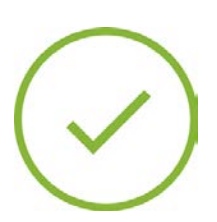

31

Eviter les incohérences entre le modèle 3D et le plan 2D

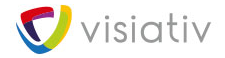

### FUTUR: mise en plan 3D

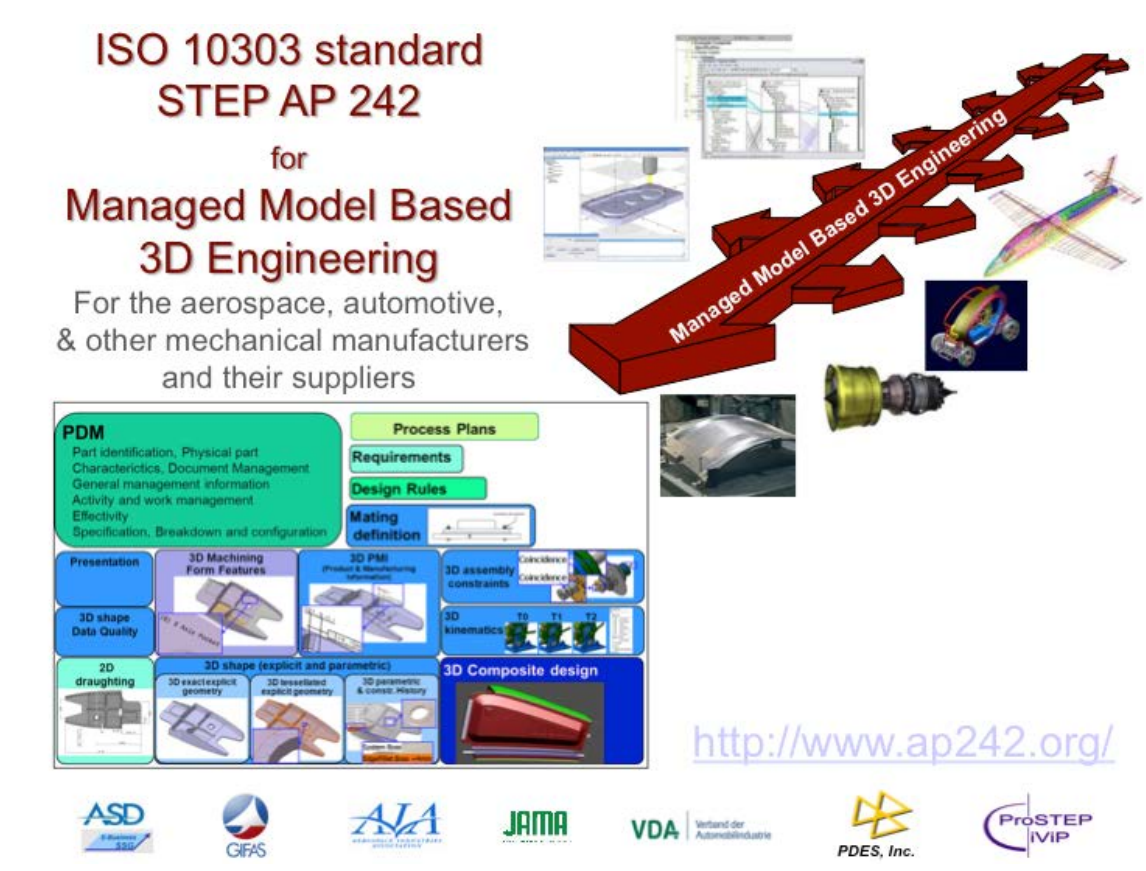

32

visiativ

### **SOLIDWORKS MBD**

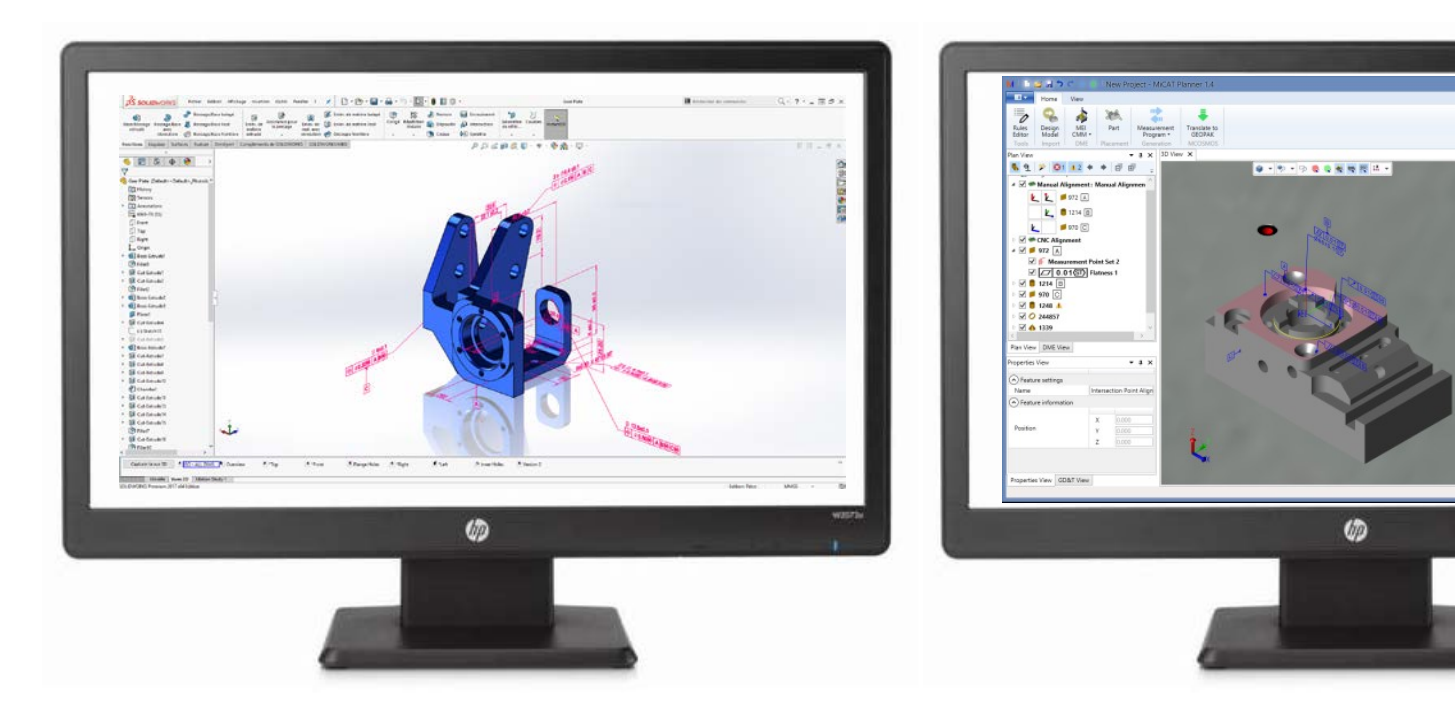

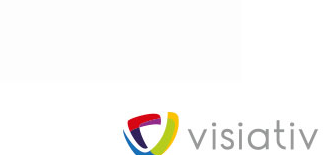

+ 0 ×

. # 972 - # 1214

1 4072 mm \* #5 / mm

Program View

Q 000-00

+ (<sup>4</sup> Transition from Start Probe tree change - T1\_P1

Prologue

- Move absolute

Cylinder - 1214 - B

# Base plane alignment - # 972 - A

The angle of the second second

Cripin alignment - S Intersection Point Alignment Muic alignment - P Intersection Line Alignment

Cycled - 1346
 Constant Ranaux 1 - 
 1248
 Constant Ranaux 1 - 
 1248
 Constant Ranaux 2 - 
 24467
 Constant Ranaux 2 - 
 24467
 Constant Ranaux 2 - 
 24467
 Constant Ranaux 2 - 
 24467
 Constant Ranaux 2 - 
 24467
 Constant Ranaux 2 - 
 24467
 Constant Ranaux 2 - 
 24467
 Constant Ranaux 2 - 
 24467
 Constant Ranaux 2 - 
 24467
 Constant Ranaux 2 - 
 24467
 Constant Ranaux 2 - 
 24467
 Constant Ranaux 2 - 
 24467
 Constant Ranaux 2 - 
 24467
 Constant Ranaux 2 - 
 24467
 Constant Ranaux 2 - 
 Constant Ranaux 2 - 
 Constant Ranaux 2 - 
 Constant Ranaux 2 - 
 Constant Ranaux 2 - 
 Constant Ranaux 2 - 
 Constant Ranaux 2 - 
 Constant Ranaux 2 - 
 Constant Ranaux 2 - 
 Constant Ranaux 2 - 
 Constant Ranaux 2 - 
 Constant Ranaux 2 - 
 Constant Ranaux 2 - 
 Constant Ranaux 2 - 
 Constant Ranaux 2 - 
 Constant Ranaux 2 - 
 Constant Ranaux 2 - 
 Constant Ranaux 2 - 
 Constant Ranaux 2 - 
 Constant Ranaux 2 - 
 Constant Ranaux 2 - 
 Constant Ranaux 2 - 
 Constant Ranaux 2 - 
 Constant Ranaux 2 - 
 Constant Ranaux 2 - 
 Constant Ranaux 2 - 
 Constant Ranaux 2 - 
 Constant Ranaux 2 - 
 Constant Ranaux 2 - 
 Constant Ranaux 2 - 
 Constant Ranaux 2 - 
 Constant Ranaux 2 - 
 Constant Ranaux 2 - 
 Constant Ranaux 2 - 
 Constant Ranaux 2 - 
 Constant Ranaux 2 - 
 Constant Ranaux 2 - 
 Constant Ranaux 2 - 
 Constant Ranaux 2 - 
 Constant Ranaux 2 - 
 Constant Ranaux 2 - 
 Constant Ranaux 2 - 
 Constant Ranaux 2 - 
 Constant Ranaux 2 - 
 Constant Ranaux 2 - 
 Constant Ranaux 2 - 
 Constant Ranaux 2 - 
 Constant Ranaux 2 - 
 Constant Ranaux 2 - 
 Constant Ranaux 2 - 
 Constant Ranaux 2 - 
 Constant Ranaux 2 - 
 Constant Ranaux 2 - 
 Constant Ranaux 2 - 
 Constant Ranaux 2 - 
 Constant Ranaux 2 - 
 Constant Ranaux 2 - 
 Constant Ranaux 2 - 
 Constant Ranaux

Cone - 1339

Plane - 970 - C

Start of CNC alignment

1 Transition

r<sup>4</sup> Transition

Invitor

Cylinder - 1348

■ **4 Þ** - xl • @ @

00536

Se Intersection Line - Intersection Line Alignment - # 972 - # 970

33

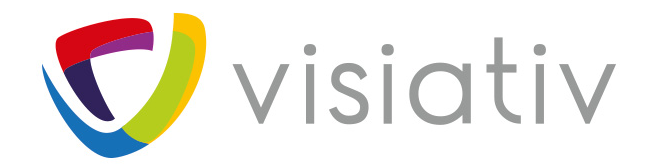

# Merci de votre attention Questions/réponses

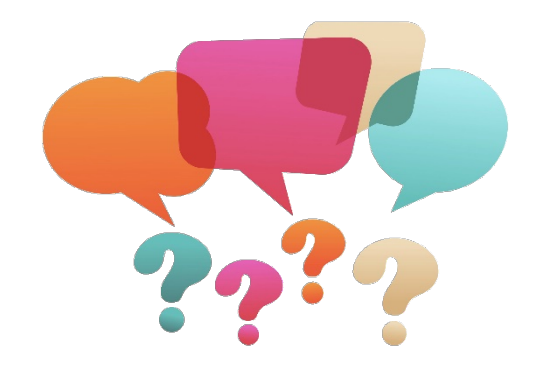